# HP Photosmart A620 series

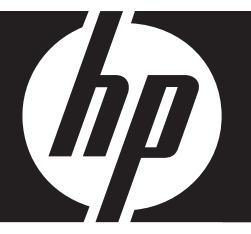

# Grundlagenhandbuch

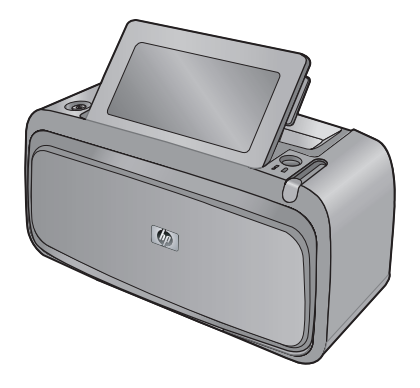

#### Hewlett-Packard Company weist auf Folgendes hin:

Die Informationen in diesem Dokument können jederzeit ohne vorherige Ankündigung geändert werden.

Alle Rechte vorbehalten. Die Verfielfältigung, Adaptation oder Übersetzung dieses Materials ist ohne vorherige schriftliche Genehmigung von Hewlett-Packard verboten, mit Ausnahme des Umfangs, den die Urheberrechtsgesetze zulassen. Die einzigen Gewährleistungen für HP-Produkte und Dienste werden in den Gewährleistungserklärungen beschrieben, die im Lieferumfang unserer Produkte und Dienste enthalten sind. Keine in diesem Dokument beschriebene Bedingung stellt eine zusätzliche Gewährleistung dar. HP ist nicht haftbar für technische oder redaktionelle Fehler sowie Auslassungen.

© 2007 Hewlett-Packard Development Company, L.P.

Windows, Windows 2000 und Windows XP sind in den USA eingetragene Marken der Microsoft Corporation.

Windows Vista ist eine eingetragene Marke oder Marke der Microsoft Corporation in den USA und/oder in anderen Ländern.

Intel und Pentium sind Marken oder eingetragene Marken der Intel Corporation oder seiner Tochterunternehmen in den USA und in anderen Ländern.

Die Bluetooth-Marken sind Eigentum ihres jeweiligen Inhabers und werden von der Hewlett-Packard Company unter der entsprechenden Lizenz verwendet.

## Inhalt

| 1 | Erste Schritte                                                |     |
|---|---------------------------------------------------------------|-----|
|   | Der HP Photosmart auf einen Blick                             | 2   |
|   | Bedienfeldtasten und LEDs                                     | 3   |
|   | Verwenden des Touchscreen                                     | 3   |
|   | Touchscreen-Symbolleiste                                      | 4   |
|   | Fotoanzeigebereich                                            | 4   |
|   | Druckerstatusleiste                                           | 5   |
|   | Fotosymbole                                                   | 5   |
|   | Verwenden des Stifts                                          | 6   |
|   | Druckermenüs                                                  | 7   |
|   | Verwenden der Druckermenüs                                    | 7   |
| 2 | Grundlagen des Druckens                                       |     |
| - | Einlegen von Panier                                           | 9   |
|   | Einsetzen einer Speicherkarte                                 | 10  |
|   | Drucken von einer Speicherkarte                               | 10  |
|   | Bearbeiten oder Optimieren von Fotos.                         | 11  |
|   | Fotonachbearbeitung                                           | 11  |
|   | Entfernen des Rote-Augen-Effekts aus den Fotos                | 12  |
|   | Drucken über einen Computer                                   | 12  |
|   | Installieren der Software und Anschließen des USB-Kabels      | 12  |
|   | Übertragen der Fotos von einer Speicherkarte auf den Computer | 13  |
|   |                                                               |     |
| 3 | Kreative Projekte                                             | 4.4 |
|   | Anpassen von Fotos                                            | 14  |
|   |                                                               | 10  |
| 4 | Fehlerbehebung und Support                                    |     |
|   | Probleme beim Drucken und mit der Hardware                    | 17  |
|   | Einsetzen oder Austauschen der Druckpatrone                   | 19  |
|   | Weitere Informationsquellen                                   | 20  |
|   | HP Support                                                    | 21  |
|   | Modellidentifikations-nummer SDGOA-0702                       | 21  |
|   | HP Gewährleistung                                             | 22  |
|   | Druckerspezifikationen                                        | 23  |

## **1** Erste Schritte

Dieser Abschnitt enthält einführende Informationen zum HP Photosmart A620 Series-Drucker.

## Der HP Photosmart auf einen Blick

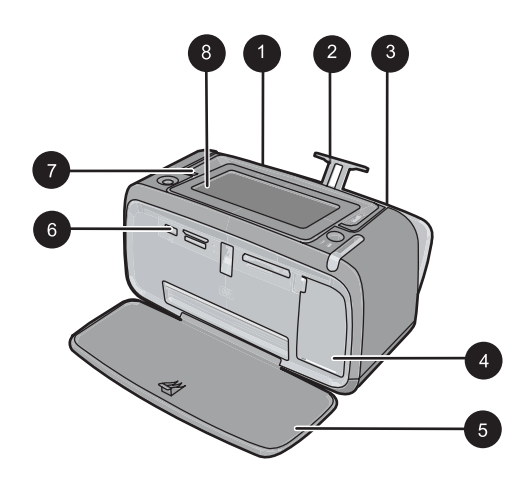

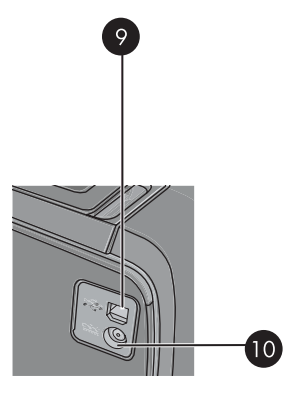

#### Abbildung 1-1 Vorder- und Rückansicht

| Nummer | Beschreibung                                                                                                    |
|--------|----------------------------------------------------------------------------------------------------|
| 1      | <b>Zufuhrfach</b> : Legen Sie hier Papier ein. Öffnen Sie zunächst das Ausgabefach. Das Zufuhrfach wird beim Öffnen des Ausgabefachs automatisch geöffnet. Zum Schließen des Zufuhrfachs müssen Sie zunächst das Ausgabefach schließen. |
| 2      | Zufuhrfachverlängerung: Ziehen Sie diese Verlängerung heraus, damit das Papier aufliegt.                                                                                                    |
| 3      | Papierquerführung: Verschieben Sie diese Führung je nach Papierbreite, damit das Papier korrekt positioniert wird.                                                                                                    |
| 4      | <b>Zugangsklappe zu den Druckpatronen</b> : Öffnen Sie diese Klappe,<br>um die dreifarbige HP 110 Inkjet-Druckpatrone einzusetzen oder zu<br>entfernen.                                                                                 |
| 5      | Ausgabefach (geöffnet): Der Drucker legt hier gedruckte Seiten ab.<br>Das Zufuhrfach wird beim Öffnen des Ausgabefachs automatisch<br>geöffnet.                                                                                         |
| 6      | <b>Kameraanschluss</b> : Hier können Sie eine PictBridge-kompatible<br>Digitalkamera, den optionalen HP Bluetooth Wireless-<br>Druckeradapter, einen iPod oder ein USB-Speichergerät<br>anschließen.                                    |
| 7      | Tragegriff: Klappen Sie diesen Griff auf, wenn Sie den Drucker tragen möchten.                                                                                                    |

(Fortsetzung)

| Nummer | Beschreibung                                                                                                    |
|--------|----------------------------------------------------------------------------------------------------|
| 8      | <b>Druckeranzeige</b> : Sie können die Druckeranzeige hochklappen und dadurch Ihren Blickwinkel anpassen. Halten Sie eine der Laschen auf der Rückseite zusammen mit einer beliebigen Seite der Anzeige gedrückt, um sie herunterzuklappen. Die Druckeranzeige dient u. a. zur Vorschau von Fotos und zur Auswahl von Optionen des Druckermenüs. |
| 9      | <b>USB-Anschluss</b> : Schließen hier das eine Ende des mitgelieferten USB-Kabels an, und schließen Sie das andere Ende an einen Computer an.                                                                                                    |
| 10     | Netzkabelanschluss: Schließen Sie hier das Netzkabel an.                                                                                                    |

## **Bedienfeldtasten und LEDs**

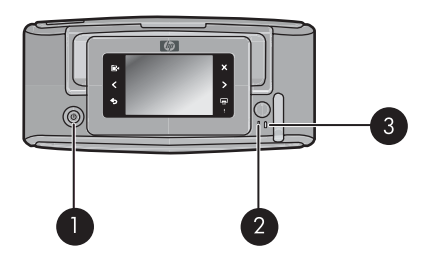

Abbildung 1-2 Bedienfeldtasten und LEDs

| Nummer | Beschreibung                                                                                                    |
|--------|----------------------------------------------------------------------------------------------------|
| 1      | Ein: Mit der Netztaste schalten Sie den Drucker ein und aus.                                                                             |
| 2      | Status-LED: Blinkt, wenn ein Fehler aufgetreten oder ein Benutzereingriff erforderlich ist.                                              |
| 3      | <b>Batterie-LED</b> : Diese LED leuchtet durchgehend, wenn der optionale Akku aufgeladen ist. Sie blinkt, wenn der Akku aufgeladen wird. |

## Verwenden des Touchscreen

Die meisten Vorgänge auf dem Touchscreen können Sie mit einem Finger ausführen. Dies gilt beispielsweise für das Navigieren in Fotos, das Drucken, das Treffen einer Auswahl in den Druckermenüs oder das Tippen auf eingeblendete Symbole in der Touchscreen-Symbolleiste, die neben dem für Fotos vorgesehenen Anzeigebereich des Touchscreen angeordnet ist. Der Drucker gibt bei jeder Berührung einer Schaltfläche/ Taste einen Ton aus. Sie können die Lautstärke der Töne ändern oder die Töne über das Menü "Voreinstellungen" ausschalten. Sie können für diese Aktivitäten auch den Stift verwenden, der aber primär für das Zeichnen und Eingeben von Beschriftungen über die Touchscreen-Tastatur vorgesehen ist. ▲ Warnung Verwenden Sie keine chemischen Lösungsmittel, säurehaltigen oder alkalischen Lösungen oder Colorwaschmittel. Diese können den Touchscreen beschädigen.

**Warnung** Scheuernde Materialien können die Oberfläche des Touchscreen verkratzen und damit die Bildqualität und Eingabegenauigkeit verringern.

#### Touchscreen-Symbolleiste

Hinweis Die Symbole der Touchscreen-Symbolleiste werden nur dann angezeigt, wenn der Drucker eingeschaltet ist. Einige Symbole werden nicht angezeigt, wenn die von ihnen dargestellten Funktionen nicht verfügbar sind.

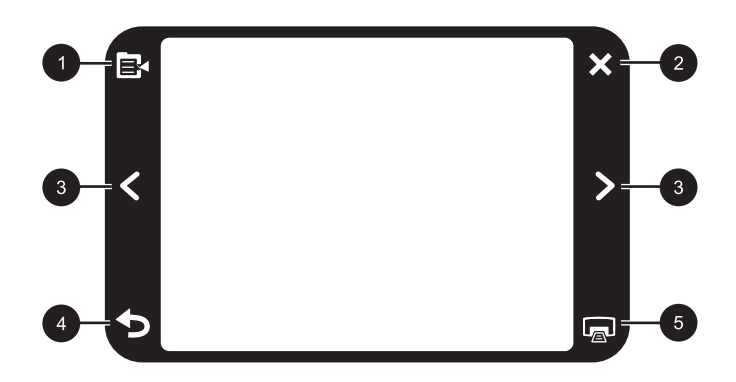

#### Abbildung 1-3 Touchscreen-Symbolleiste

| Nummer | Beschreibung                                                                                                    |
|--------|----------------------------------------------------------------------------------------------------|
| 1      | <b>Druckermenü</b> : Tippen Sie auf dieses Symbol, um auf das Druckermenü zuzugreifen.                           |
| 2      | Abbrechen: Mit dieser Taste können Sie den aktuellen Druckauftrag abbrechen.                                     |
| 3      | <b>Pfeile</b> : Tippen Sie auf die Pfeilsymbole, um in den Fotos oder im Menü "Kreativ gestalten" zu navigieren. |
| 4      | <b>Zurück</b> : Tippen Sie auf "Zurück", um jeweils eine Menüanzeige zurückzublättern.                           |
| 5      | <b>Drucken</b> : Tippen Sie auf dieses Symbol, um das aktuelle Foto oder ausgewählte Fotos zu drucken.           |

#### Fotoanzeigebereich

Im Fotoanzeigebereich des Touchscreen können Sie Fotos in der Miniaturansicht oder in der Einzelansicht anzeigen.

#### So wechseln Sie zwischen der Miniatur- und der Einzelansicht:

- 1. Tippen Sie in der Miniaturansicht auf das Foto, das Sie anzeigen möchten. Darauf wird dieses Foto in der Einzelansicht angezeigt.
- 2. Tippen Sie in der Touchscreen-Symbolleiste auf **5**, um zur Miniaturansicht zurückzukehren.

#### Druckerstatusleiste

Die Druckerstatusleiste wird auch im oberen Bereich der meisten Touchscreens angezeigt. Die in ihr enthaltenen Informationen variieren je nach der von Ihnen aufgerufenen Anzeige. Durch Tippen auf die Leiste können Sie das Dialogfenster mit dem Druckerstatus öffnen, das detaillierte Informationen zu folgenden Aspekten enthält:

- Anzahl der gedruckten Fotos und verbleibende Zeit für die Ausführung des Druckauftrags.
- Ladezustand des optionalen Akkus.

| Druckerstatussymbol | Beschreibung                                                                                                    |
|---------------------|----------------------------------------------------------------------------------------------------|
| 0E                  | <b>Tintenfüllstand</b> : Dieses Symbol zeigt die geschätzte Tintenmenge an, die noch in der Druckpatrone verbleibt.                              |
| 2:00                | <b>Geschätzte verbleibende Zeit</b> : Dieses Symbol zeigt die geschätzte noch verbleibende Zeit für die Abarbeitung der Druckerwarteschlange an. |
|                     | Akkustatus: Dieses Symbol zeigt den Ladezustand des optionalen Druckerakkus an (sofern eingesetzt).                                              |
| <b>V</b> 0          | Anzahl der ausgewählten Kopien: Dieses Symbol zeigt die Anzahl der zum Drucken ausgewählten Fotos an.                                            |

#### Tabelle 1-1 Symbole in der Druckerstatusleiste

#### Fotosymbole

Fotosymbole werden in Miniaturansichten und Einzelansichten auf Fotos und Videoclips angezeigt. Einige Symbole zeigen den Status eines Fotos oder Videoclips an. Andere Symbole können sich auf das Foto oder den Videoclip auswirken, wenn Sie auf die Symbole tippen.

| Fotosymbol | Beschreibung                                                                                                    |
|------------|----------------------------------------------------------------------------------------------------|
|            | Druckstatus: Dieses Symbol zeigt an, dass das Foto gedruckt wird.                                                                                                    |
|            | Kopien: Wenn Sie in der Einzelansicht auf dieses Symbol tippen,<br>können Sie die Anzahl der Kopien ändern, die Sie drucken möchten.                                                     |
|            | Auswahlfeld: Tippen Sie auf das Symbol, um ein Foto oder ein<br>Einzelbild eines Videos auszuwählen oder die Auswahl aufzuheben.                                                         |
|            | <b>Drehen</b> : Bei jedem Tippen auf das Symbol in der Einzelansicht wird das Foto um 90 Grad im Uhrzeigersinn gedreht.                                                                  |
|            | Rote Augen: Dieses Symbol kennzeichnet in der Einzelansicht<br>Fotos, bei denen der Rote-Augen-Effekt entfernt wurde. Während der<br>Korrektur des Rote-Augen-Effekts blinkt das Symbol. |
|            | Video: Dieses Symbol kennzeichnet einen Videoclip. Tippen Sie auf das Symbol, um den Videoclip abzuspielen.                                                                              |

#### Tabelle 1-2 Fotosymbole

## Verwenden des Stifts

Verwenden Sie den Stift für das Erstellen von Zeichnungen auf einem Foto oder zum Eingeben einer Fotobeschriftung über die Touchscreen-Tastatur. Lesen Sie dazu den Abschnitt <u>"Kreative Projekte"</u> auf Seite 14.

- Hinweis Wenn die eingestellte Druckersprache nicht das lateinische Alphabet verwendet, zeigt der Drucker die englische Tastatur an.
- △ Vorsicht Verwenden Sie f
  ür Eingaben 
  über den Touchscreen keine scharfen Gegenst
  ände, da diese den Touchscreen besch
  ädigen k
  önnen. Verwenden Sie stattdessen ausschlie
  ßlich den mit dem Drucker gelieferten Stift oder einen zul
  ässigen Ersatzstift.

Der Stift kann an zwei Stellen am Drucker untergebracht werden: Ein spezieller Steckplatz am Drucker ist für die dauerhafte Aufbewahrung des Stifts gedacht. Auf einer Ablage können Sie den Stift griffbereit ablegen.

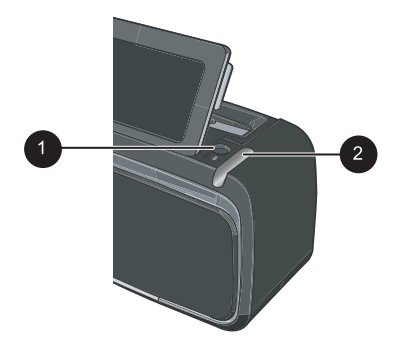

#### Abbildung 1-4 Stiftaufbewahrungsbereiche

| Nummer | Beschreibung                                                                                                    |
|--------|----------------------------------------------------------------------------------------------------|
| 1      | Stiftablage: Legen Sie den Stift hier ab, während Sie Ihre Fotos bearbeiten.                                                                                  |
| 2      | Stiftsteckplatz: Hier können Sie den Stift sicher aufbewahren, wenn Sie Ihre Bearbeitungssitzung beendet haben oder den Drucker an einen anderen Ort bringen. |

## Druckermenüs

Die Druckermenüs enthalten u. a. viele Funktionen zum Drucken von Fotos und zum Ändern der Druckeinstellungen. Wenn die Menüs geöffnet sind, überdecken Sie das aktuelle Foto auf dem Bildschirm.

### Verwenden der Druckermenüs

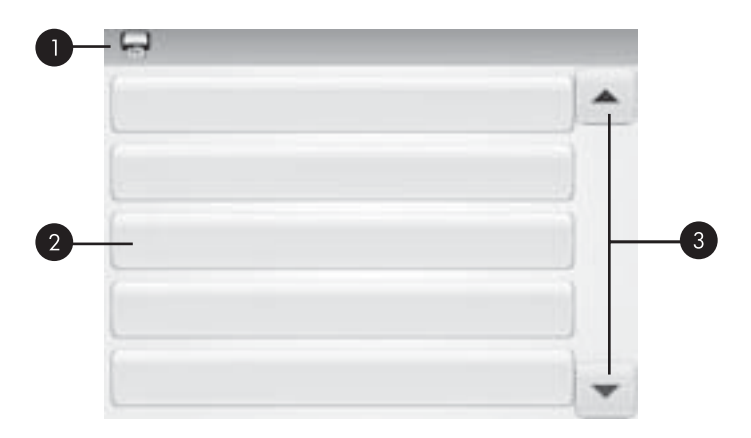

| Nummer | Beschreibung                                                |
|--------|-------------------------------------------------------------|
| 1      | Menüname: Hier wird der Name des aktuellen Menüs angezeigt. |

#### (Fortsetzung)

| Nummer | Beschreibung                                                                                                    |
|--------|----------------------------------------------------------------------------------------------------|
| 2      | Menüoption: Auf diesen Schaltflächen werden die Optionen angezeigt, die im aktuellen Menü verfügbar sind.            |
| 3      | Menü-Navigationspfeile: Durch Tippen auf die Navigationspfeile können Sie durch die Menüs und Menüoptionen blättern. |

#### So verwenden Sie die Druckermenüs:

- 1. Tippen Sie zum Aufrufen des Druckermenüs in der Touchscreen-Symbolleiste auf das Symbol **Menü**, und navigieren Sie dann durch Tippen auf die Navigationspfeile in den Menüs.
- 2. Tippen Sie auf einen Menünamen, um die im jeweiligen Menü enthaltenen Optionen anzuzeigen. Inaktive Menüoptionen werden abgeblendet angezeigt. Die aktuelle Menüoption ist durch ein Häkchen gekennzeichnet.
- **3.** Tippen Sie auf eine Option, um ein Fenster zu öffnen oder die mit der Option verknüpfte Operation durchzuführen.
- Tippen Sie zum Verlassen eines Menüs in der Touchscreen-Symbolleiste auf das Symbol 5.

Detaillierte Informationen zu den einzelnen Optionen in den Druckermenüs finden Sie in der Online-Hilfe.

## 2 Grundlagen des Druckens

In diesem Abschnitt werden die Grundlagen für das Drucken von Fotos erläutert. Informationen zum Einsetzen oder Austauschen von Druckpatronen vor dem Drucken finden Sie in dem im Lieferumfang des Druckers enthaltenen Setup-Handbuch oder unter "<u>Einsetzen oder Austauschen der Druckpatrone</u>" auf Seite 19.

## Einlegen von Papier

Verwenden Sie HP Advanced Fotopapier. Es wurde speziell entwickelt, um mit den Tinten in Ihrem Drucker für schöne Ausdrucke zu sorgen. Anderes Fotopapier führt zu schlechteren Ergebnissen.

Der Drucker ist standardmäßig so eingestellt, dass er auf HP Advanced Fotopapier optimale Fotos druckt. Wenn Sie einen anderen Papiertyp bedrucken, müssen Sie vorher den Papiertyp ändern. Informationen zum Ändern des Papiertyps finden Sie in der Online-Hilfe oder im Online-Benutzerhandbuch.

Bestellen Sie HP Papier und anderes Zubehör auf der Website <u>www.hp.com/buy/</u> <u>supplies</u>. Wählen Sie bei entsprechender Aufforderung Ihr Land bzw. Ihre Region aus, befolgen Sie die Schritte zum Auswählen des gewünschten Produkts, und klicken Sie dann auf einen der Links zum Kaufen.

#### So legen Sie Papier ein

1. Öffnen Sie das Ausgabefach. Das Zufuhrfach wird automatisch geöffnet.

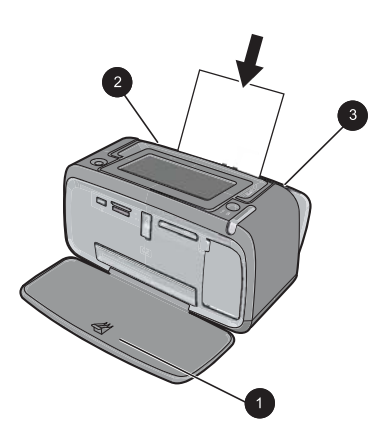

- 2. Legen Sie bis zu 20 Blatt Fotopapier ein. Die Druckseite/glänzende Seite muss zur Vorderseite des Druckers zeigen. Wenn Sie Papier mit Abreißstreifen verwenden, legen Sie dieses so ein, dass der Abreißstreifen zuletzt eingezogen wird. Wenn Sie das Papier einlegen, schieben Sie es an die linke Seite des Zufuhrfachs und drücken es fest bis zum Anschlag nach unten.
- **3.** Passen Sie die Papierquerführung so an, dass diese am Papier anliegt, ohne es zu knicken.

## Einsetzen einer Speicherkarte

Nachdem Sie mit einer Digitalkamera Aufnahmen gemacht haben, nehmen Sie die Speicherkarte aus der Kamera und setzen Sie diese in den entsprechenden Speicherkartensteckplatz des Druckers ein, um die Fotos zu drucken.

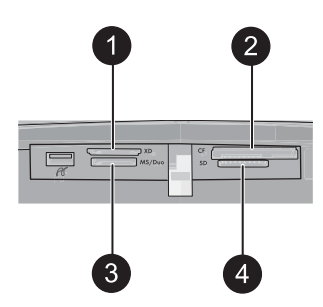

| Nummer | Beschreibung                                                             |
|--------|--------------------------------------------------------------------------|
| 1      | xD-Picture Card                                                          |
| 2      | Compact Flash I und II (außer Microdrive)                                |
| 3      | Memory Stick<br>Memory Stick Duo oder Memory Stick PRO Duo (mit Adapter) |
| 4      | Secure Digital, MultiMediaCard (MMC)                                     |

## Drucken von einer Speicherkarte

In diesem Abschnitt werden verschiedene Methoden beschrieben, um u. a. Einzelfotos, mehrere Fotos und mehrere Kopien desselben Fotos von einer Speicherkarte zu drucken.

#### So drucken Sie ein einzelnes Foto:

- 1. Blättern Sie durch die Fotos auf der eingesetzten Speicherkarte, indem Sie in der Touchscreen-Symbolleiste auf ◀ und ▶ tippen.
- 2. Tippen Sie auf das zu druckende Foto, um es in der Einzelansicht zu öffnen.
- Tippen Sie in der Touchscreen-Symbolleiste f
  ür jede zu druckende Kopie einmal auf das Symbol Drucken.
- 4. Blättern Sie zum nächsten Foto, das Sie drucken möchten. Sie müssen nicht warten, bis der Druck des/der Fotos in der Druckwarteschlange abgeschlossen ist. Anschließend können Sie entweder weiter über die Einzelansicht durch die Fotos blättern und Fotos drucken, oder Sie können auf das Symbol tippen und in der Miniaturansicht durch Ihre Fotos blättern.

#### So wählen Sie die Kopienanzahl aus und drucken mehrere Fotos:

- 1. Blättern Sie in der standardmäßigen Miniaturansicht durch die Fotos auf der eingesetzten Speicherkarte.
- Tippen Sie auf ein zu druckendes Foto, um es in der Einzelansicht zu öffnen, und tippen Sie dann auf das Symbol Auswahlfeld auf dem Foto, um das Foto auszuwählen.
- Wenn Sie mehrere Kopien desselben Fotos erstellen möchten, tippen Sie auf dem Foto auf das Symbol Kopien. Legen Sie die Anzahl der Kopien fest, die Sie drucken möchten, und tippen Sie dann auf OK.
- Tippen Sie auf die Pfeilschaltflächen, um in den Fotos zu navigieren und andere zu druckende Fotos auszuwählen. Tippen Sie auf , um zur Miniaturansicht zurückzukehren.
- 5. Tippen Sie nach Auswahl der Fotos in der Touchscreen-Symbolleiste auf das Symbol Drucken, um alle ausgewählten Fotos zu drucken.

#### So drucken Sie alle Fotos:

- Hinweis Vergewissern Sie sich, dass kein Foto ausgewählt ist. Wenn die Einzelansicht geöffnet ist, tippen Sie auf , um zur Miniaturansicht zurückzukehren.
- 1. Tippen Sie in der Touchscreen-Symbolleiste auf das Symbol **Drucken**, während die Fotos in der standardmäßigen Miniaturansicht angezeigt werden.
- **2.** Tippen Sie auf **Ja**, um alle Fotos zu drucken, die sich auf der eingesetzten Speicherkarte befinden.

### Bearbeiten oder Optimieren von Fotos

Sie können Fotos auf verschiedenste Weise bearbeiten und optimieren. Dies ist in den folgenden Abschnitten beschrieben.

#### Fotonachbearbeitung

Mit "Foto nachbearbeiten" werden Ihre Fotos durch HP Real Life Technologies verbessert, die:

- Verschwommene Fotos scharfzeichnen.
- Die dunklen Bereiche eines Fotos verbessern, ohne dass die hellen Bereiche des Fotos davon beeinträchtigt werden.
- Allgemein die Helligkeit, die Farbe und den Kontrast von Fotos verbessern.

"Foto nachbearbeiten" ist bei Einschalten des Druckers standardmäßig aktiviert. Wenn Sie ein Foto ohne die Verbesserungen durch die Nachbearbeitung drucken möchten, schalten Sie "Foto nachbearbeiten" aus.

#### So schalten Sie "Foto nachbearbeiten" aus

- 1. Tippen Sie in der Touchscreen-Symbolleiste auf das Symbol Menü.
- 2. Tippen Sie auf Voreinstellungen und dann auf Fotonachbearbeitung.
- 3. Tippen Sie auf Aus.

Die Fotonachbearbeitungsfunktion bleibt bis zur nächsten Aktivierung ausgeschaltet. Für Bluetooth- oder PictBridge-Druckvorgänge ist die Fotonachbearbeitung hingegen stets aktiviert.

#### Entfernen des Rote-Augen-Effekts aus den Fotos

Der Drucker bietet eine Funktion zum Korrigieren des Rote-Augen-Effekts, der bei Aufnahmen mit Blitz auftreten kann.

#### So entfernen Sie rote Augen:

- 1. Tippen Sie auf **Foto bearbeiten**, wenn Sie ein Foto, das rote Augen enthält, in der Einzelansicht betrachten.
- Tippen Sie auf Rote Augen entfernen. Das Rote-Augen-Symbol blinkt und wird nach dem Entfernen der roten Augen dauerhaft angezeigt.
   Wenn der Drucker keine roten Augen in dem Ente entdeckt wird eine enterrecher

Wenn der Drucker keine roten Augen in dem Foto entdeckt, wird eine entsprechende Meldung angezeigt.

 Sie können das Entfernen von roten Augen rückgängig machen. Zeigen Sie hierzu das entsprechende Foto an, und tippen Sie nacheinander auf Foto bearbeiten und Rote Augen wiederherstellen.

## Drucken über einen Computer

Beim Drucken über einen Computer stehen Ihnen weitere Optionen für das Drucken von Bildern zur Verfügung. Damit Sie vom Computer aus drucken können, müssen Sie die HP Photosmart-Software installieren und den Drucker über den USB-Anschluss auf der Rückseite durch ein USB-Kabel mit dem Computer verbinden.

Hinweis Das für den Anschluss an den Computer benötigte USB 2.0-Kabel wird nicht bei allen Modellen mitgeliefert und muss gegebenenfalls separat erworben werden.

### Installieren der Software und Anschließen des USB-Kabels

| Windows                                                                                                    | Мас                                                                                                    |
|----------------------------------------------------------------------------------------------------|----------------------------------------------------------------------------------------------------|
| <b>Wichtig:</b> Schließen Sie das USB-Kabel erst an,<br>wenn Sie während der Installation dazu<br>aufgefordert werden.                                             | <ol> <li>Verbinden Sie ein Ende des USB-Kabels<br/>mit dem USB-Anschluss auf der<br/>Druckerrückseite und das andere Ende mit<br/>einem freien USB-Anschluss an Ihrem</li> </ol> |
| CD-ROM-Laufwerk des Computers ein.<br>Wenn der Installationsassistent nicht<br>automatisch gestartet wird, doppelklicken<br>Sie im Stammverzeichnis der CD-ROM auf | Computer.<br>2. Legen Sie die HP Photosmart-CD in das<br>CD-ROM-Laufwerk ein.<br>3. Doppelklicken Sie auf dem Deskton auf das                                                    |
| die Datei <b>setup.exe</b> . Warten Sie, bis die<br>Dateien geladen sind (dies kann einige<br>Minuten dauern).                                                     | Symbol der HP Photosmart-CD.                                                                                                    |
|                                                                                                    | 4. Doppelklicken Sie auf das Symbol des HP<br>Installationsprogramms, und befolgen                                                                                               |
| <ol> <li>Klicken Sie auf Weiter, und befolgen Sie<br/>die Anweisungen auf dem Bildschirm.</li> </ol>                                                               | Sie die Anweisungen auf dem Bildschirm,<br>um die Druckersoftware zu installieren.                                                                                               |
|                                                                                                    | <ol> <li>Wenn das Fenster mit dem Glückwunsch<br/>angezeigt wird, klicken Sie auf OK.</li> </ol>                                                                                 |

| Windows |                                                                                                    | Мас |
|---------|----------------------------------------------------------------------------------------------------|-----|
| 3.      | Wenn Sie dazu aufgefordert werden,<br>verbinden Sie ein Ende des USB-Kabels<br>mit dem USB-Anschluss auf der<br>Druckerrückseite und das andere Ende mit<br>einem freien USB-Anschluss an Ihrem<br>Computer. |     |
| 4.      | Befolgen Sie die angezeigten<br>Anweisungen, bis die Installation<br>abgeschlossen ist und der Computer neu<br>gestartet wird.                                                                               |     |

#### Übertragen der Fotos von einer Speicherkarte auf den Computer

Führen Sie die folgenden Schritte aus, um Fotos von einer Speicherkarte auf einen Computer zu übertragen:

- 1. Vergewissern Sie sich, dass der Drucker an den Computer angeschlossen ist.
- **2.** Setzen Sie eine Speicherkarte mit Fotos in den entsprechenden Speicherkartensteckplatz des Druckers ein.
- **3.** HP Photosmart Essential wird auf dem Computer geöffnet. Befolgen Sie die Anweisungen auf dem Computer. Weitere Informationen finden Sie in der HP Photosmart-Hilfe.

## 3 Kreative Projekte

## Anpassen von Fotos

Der Drucker bietet verschiedene Optionen für die kreative Gestaltung von Fotos und ermöglicht Ihnen u. a. das Erstellen von Beschriftungen, Rahmen und Spezialeffekten. Sie können ein Foto auf verschiedene Arten kreativ bearbeiten, bevor Sie es drucken.

Hinweis Die kreative Gestaltung der Fotos wird nicht mit den Fotos gespeichert, sodass die ursprüngliche Datei unverändert bleibt. Drucken Sie deshalb das Foto, nachdem Sie es wie gewünscht kreativ bearbeitet haben.

**Hinweis** Je nach Land/Region und/oder Modell stehen auf dem Drucker andere Funktionen für die kreative Gestaltung von Fotos zur Verfügung.

 Über die kreative Option Skizze können Sie mit dem Stift auf dem aktuellen Foto zeichnen. Sie können die Farbe und die Linienstärke ändern oder die Radierfunktion verwenden, um dadurch bereits auf dem Foto vorhandene Zeichnungen zu bearbeiten. Weitere Informationen zum Stift finden Sie unter <u>"Verwenden des</u> <u>Stifts</u>" auf Seite 6.

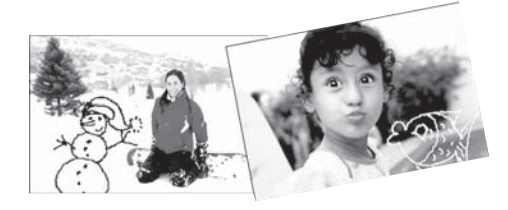

#### Abbildung 3-1 Zeichnen auf Fotos

 Mit der kreativen Option Rahmen können Sie dem aktuellen Foto einen Rahmen hinzufügen. Sie können eine Auswahl aus folgenden Kategorien treffen: Jahreszeiten, Kinder, Allgemein und Spezial. Jeder Rahmen ist als Hochformat- und als Querformatversion verfügbar.

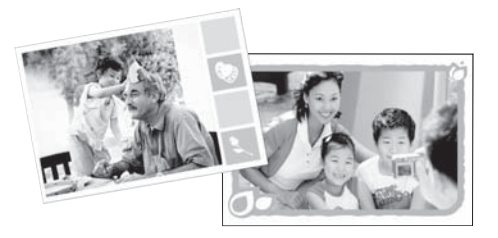

Abbildung 3-2 Hinzufügen von Rahmen zu Fotos

• Mit der kreativen Option **Design-Galerie** können Sie Spezialeffekte anwenden. Sie können den Effekt anpassen, indem Sie die jeweiligen Einstellungen ändern.

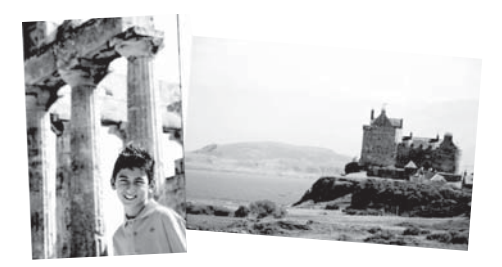

#### Abbildung 3-3 Anwenden von Spezialeffekten auf Fotos

 Mit der kreativen Option Beschriftung können Sie dem aktuellen Foto über eine Touchscreen-Tastatur Text (maximal 24 Zeichen) hinzufügen. Zur Formatierung des Texts stehen fünf Schriftarten und sechs Farben zur Auswahl. Die Tastatursprache entspricht der für den Drucker eingestellten Sprache, solange lateinische Zeichen verwendet werden. Für Sprachen mit anderen Zeichen wird die Tastatur mit dem englischen Zeichensatz angezeigt.

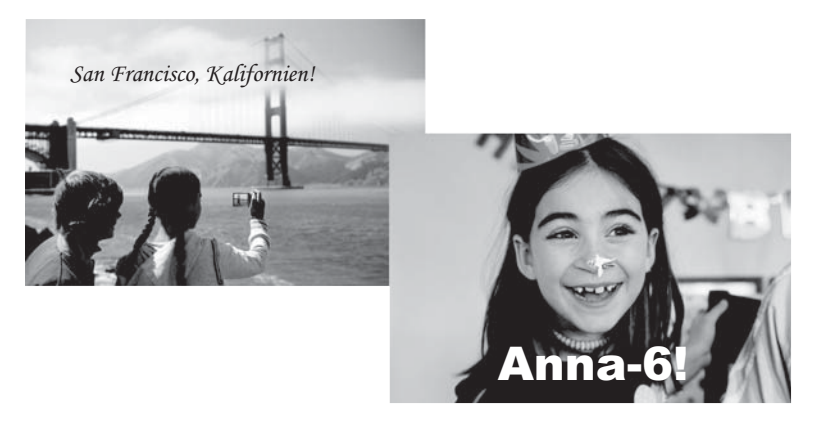

#### Abbildung 3-4 Hinzufügen von Fotobeschriftungen

• Mit der kreativen Option **Clipart** können Sie dem aktuellen Foto Symbolgrafiken (Cliparts) hinzufügen. Sie können eine Auswahl aus folgenden Kategorien treffen: Jahreszeiten, Kinder, Allgemein und Spezial.

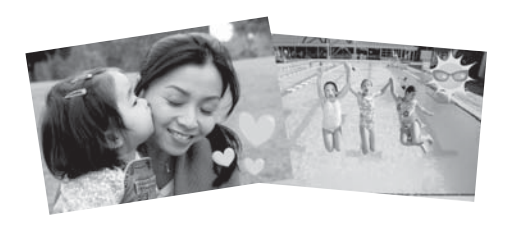

Abbildung 3-5 Hinzufügen von Cliparts zu Fotos

 Mit der kreativen Option Alben können Sie einem Fotoalbum Fotos hinzufügen. Sie können eine Auswahl aus folgenden Kategorien treffen: Jahreszeiten, Kinder, Allgemein und Spezial.

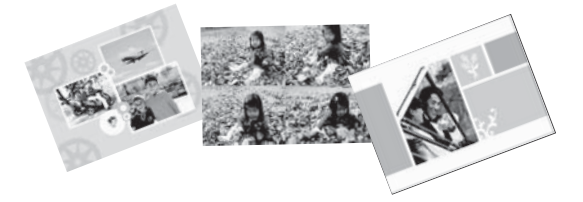

#### Abbildung 3-6 Erstellen von Fotoalben

#### So greifen Sie auf kreative Optionen zu:

- 1. Zeigen Sie ein Foto in der Einzelansicht an.
- 2. Tippen Sie auf Kreativ gestalten.
- 3. Tippen Sie im Menü **Kreativ gestalten** auf die gewünschte kreative Option. Mit den eingeblendeten Pfeilen können Sie durch alle verfügbaren kreativen Optionen navigieren.

Detaillierte Informationen zum Hinzufügen von kreativen Effekten zu Ihren Fotos finden Sie in der elektronischen Hilfe und im Online-Benutzerhandbuch.

## Spezielle Druckprojekte

Sie können den Drucker auch für die folgenden speziellen Druckprojekte verwenden:

- Panoramafotos: Verwenden Sie spezielles Panoramafotopapier f
  ür Panoramadrucke im Weitwinkel- und Querformat.
- **Fotoaufkleber**: Verwenden Sie für das Erstellen von Fotoaufklebern Fotoaufkleberpapier mit jeweils 16 Aufklebern.
- Passfotos: Drucken Sie Ihr eigenes Passfoto.
- CD/DVD-Etiketten: Gestalten Sie persönliche Musik- und Film-CDs/DVDs mit benutzerdefinierten Etiketten.

#### So rufen Sie spezielle Projekte auf:

- 1. Tippen Sie in der Touchscreen-Symbolleiste auf das Symbol Menü.
- 2. Tippen Sie auf die Menüoption Spezielle Druckprojekte.

Detaillierte Informationen zu den speziellen Druckprojekten finden Sie in der Online-Hilfe und im Online-Benutzerhandbuch.

## 4 Fehlerbehebung und Support

Bevor Sie sich an den HP Support wenden, lesen Sie diese Tipps zur Fehlerbehebung, oder nutzen Sie die Online-Support-Dienste unter <u>www.hp.com/support</u>.

Stellen Sie zu Beginn Folgendes sicher:

- Alle Verbindungskabel zwischen Drucker und Computer sind fest eingesteckt.
- Sie verwenden die neueste Version der Druckersoftware.
- Tipp HP empfiehlt die Verwendung eines USB-Kabels mit einer Länge von max.
   3 m. Bei Verwendung eines längeren Kabels können Fehler auftreten.

In diesem Abschnitt finden Sie Hinweise zur Fehlerbehebung für den HP Photosmart A620 Series.

- Probleme beim Drucken und mit der Hardware
- Einsetzen oder Austauschen der Druckpatrone
- Weitere Informationsquellen
- HP Support
- Modellidentifikations-nummer SDGOA-0702
- HP Gewährleistung
- Druckerspezifikationen

## Probleme beim Drucken und mit der Hardware

- Der Ausdruck wurde nicht ausgegeben
- Der Drucker druckt sehr langsam
- Der Drucker ist zwar angeschlossen, aber er lässt sich nicht einschalten.
- Ich habe den Stift verloren.

### Der Ausdruck wurde nicht ausgegeben

Mögliche Ursache: Das Papier ist beim Drucken stecken geblieben.

Lösung: So beseitigen Sie den Papierstau:

- Wenn das Papier nur teilweise ausgegeben wurde, ziehen Sie es vorsichtig in Ihre Richtung heraus.
- Wurde das Papier im Drucker eingeklemmt, versuchen Sie, es von der Druckerrückseite aus zu entfernen.
  - Nehmen Sie das Papier aus dem Zufuhrfach, und ziehen Sie danach das Zufuhrfach vorsichtig nach unten, bis es sich weiter öffnet. Versuchen Sie nicht, es vollständig in einer horizontalen Position zu öffnen. Dies kann zur Beschädigung des Druckers führen.
  - Ziehen Sie das eingeklemmte Papier vorsichtig an der Druckerrückseite heraus.
  - Heben Sie das Zufuhrfach an, bis es in der Position zum Einlegen von Papier einrastet.

- Wenn Sie die Papierkante nicht erreichen können, gehen Sie wie folgt vor:
  - Schalten Sie den Drucker aus.
  - Schalten Sie den Drucker ein. Der Drucker überprüft dann, ob sich Papier im Papierpfad befindet und wirft dieses automatisch aus.
- Drücken Sie zum Fortsetzen die Taste OK.

#### Der Drucker druckt sehr langsam

#### Mögliche Ursache:

- Möglicherweise drucken Sie ein Bild mit hoher Auflösung. Dies nimmt mehr Zeit in Anspruch.
- Möglicherweise haben Sie die Option Maximale Auflösung ausgewählt.
- Möglicherweise verfügt das System nicht über genügend Ressourcen. Unter Umständen nehmen Sie an einem Chat teil, laden Musik herunter, oder es wird ein Virenschutzprogramm im Hintergrund ausgeführt.
- Möglicherweise verwenden Sie nicht die aktuelle Version der Druckersoftware.

#### Lösung:

- Ändern Sie auf der Registerkarte Funktionen des Dialogfensters
   "Druckereigenschaften" die Qualitätseinstellung auf Optimal oder Normal
   anstelle von Maximale Auflösung, und starten Sie den Druckvorgang erneut.
- Informationen zum Pr
  üfen des Tintenf
  üllstands in der Druckpatrone finden Sie in der Online-Hilfe und im Online-Benutzerhandbuch. Tauschen Sie ggf. die Druckpatrone aus.
- Informationen zum Aktualisieren der Druckersoftware finden Sie in der Online-Hilfe und im Online-Benutzerhandbuch. Wenn Sie die Version der Druckersoftware überprüfen möchten, wählen Sie über das Symbol für HP Digital Imaging Monitor in der Taskleiste die Option **Info** aus.

Wenn Sie die Systemressourcen erhöhen möchten, beenden Sie alle laufenden Programme mit Ausnahme von Windows Explorer und Systray, und starten Sie den Druckvorgang erneut:

#### So optimieren Sie die Systemressourcen:

- 1. Drücken Sie die Tastenkombination Strg+Alt+Entf.
- Wählen Sie bis auf Windows Explorer und Systray alle Programme aus. Halten Sie die Taste Strg bzw. die Umschalttaste gedrückt, um mehrere Programme auszuwählen.
- 3. Klicken Sie auf Task beenden. Wird eine weitere Meldung angezeigt, klicken Sie erneut auf Task beenden.
- **4.** Wiederholen Sie die Schritte 1-3, bis alle Anwendungen mit Ausnahme von Windows Explorer und Systray beendet sind.
- 5. Starten Sie den Druckvorgang erneut.

#### Der Drucker ist zwar angeschlossen, aber er lässt sich nicht einschalten.

#### Lösung:

- Der Drucker ist an eine ausgeschaltete Steckerleiste angeschlossen. Schalten Sie die Steckerleiste und anschließend den Drucker ein.
- Der Drucker ist an eine inkompatible Stromquelle angeschlossen. Wenn Sie ins Ausland reisen, vergewissern Sie sich, dass die Stromquellen in Ihrem Reiseland/ Ihrer Reiseregion den Anforderungen f
  ür die Netzspannung und das Netzkabel des Druckers entsprechen.
- Vergewissern Sie sich, dass das Netzteil ordnungsgemäß funktioniert. So überprüfen Sie das Netzteil:
  - Stellen Sie sicher, dass das Netzteil am Computer und an einer geeigneten Stromquelle angeschlossen ist.
  - Halten Sie die Netztaste (Ein) am Drucker gedrückt. Wenn die LED der Netztaste (Ein) aufleuchtet, funktioniert das Netzteil ordnungsgemäß. Wenn sie nicht leuchtet, besuchen Sie die Website <u>www.hp.com/support</u>, oder wenden Sie sich an den HP Support.

#### Ich habe den Stift verloren.

**Lösung:** Wenn der Gewährleistungszeitraum des Druckers noch nicht abgelaufen ist, wenden Sie sich an den HP Support für einen Ersatzstift, oder erwerben Sie einen Stift, der für die Verwendung mit einem Touchscreen zulässig ist. Zur Vermeidung von Beschädigungen des Touchscreens verwenden Sie keine scharfen Gegenstände, sondern nur den Stift.

### Einsetzen oder Austauschen der Druckpatrone

Hinweis Die Tinte aus den Patronen wird während des Druckprozesses auf unterschiedliche Weise verwendet, einschließlich des Initialisierungsprozesses, der das Gerät und die Druckpatronen auf den Druckvorgang vorbereitet, sowie den Prozess der Druckkopfwartung, durch den die Druckdüsen frei und der Tintenfluss gleichmäßig bleiben. Außerdem verbleibt nach der Verwendung etwas Tinte in der Patrone. Weitere Informationen finden Sie unter <u>www.hp.com/go/inkusage</u>.

Verwenden Sie die HP 110 Dreifarben-Inkjet-Druckpatrone zum Drucken von Schwarzweiß- und Farbfotos.

HP Vivera-Tinte bietet naturgetreue Fotoqualität und außerordentliche Farbbeständigkeit für lebendige, lange Zeit haltbare Farben. HP Vivera-Tinte hat eine spezielle Zusammensetzung und wurde wissenschaftlich auf Qualität, Reinheit und Lichtbeständigkeit getestet.

△ Vorsicht Verwenden Sie unbedingt die richtigen Druckpatronen. Beachten Sie auch, dass HP dringend davon abrät, HP Druckpatronen zu verändern oder nachzufüllen. Schäden, die auf veränderte oder nachgefüllte HP Tintenpatronen zurückzuführen sind, werden nicht von der HP Gewährleistung abgedeckt.

Zum Erhalt der optimalen Druckqualität empfiehlt HP, erworbene Druckpatronen vor dem auf der Verpackung angegebenen Datum zu verwenden.

#### So können Sie eine Druckpatrone einsetzen oder austauschen:

- 1. Vergewissern Sie sich, dass der Drucker eingeschaltet ist und dass sich keine Kartonteile mehr im Drucker befinden.
- 2. Öffnen Sie die Zugangsklappe zu den Druckpatronen.
- 3. Ziehen Sie die rosafarbene Schutzfolie von der Druckpatrone ab.

- **4.** Wenn Sie eine Druckpatrone austauschen, drücken Sie die alte Druckpatrone im Drucker nach unten, und ziehen Sie diese aus dem Patronenwagen.
- Halten Sie die Ersatzdruckpatrone so, dass das Etikett nach oben weist. Schieben Sie die Druckpatrone leicht aufwärts geneigt in den Patronenwagen, sodass die kupferfarbenen Kontakte zuerst eingesetzt werden. Drücken Sie dann die Druckpatrone in den Patronenwagen, bis sie einrastet.
- 6. Schließen Sie die Zugangsklappe zu den Druckpatronen. Der Drucker beginnt mit der Ausrichtung der Druckpatrone. Weitere Informationen finden Sie in der Online-Hilfe und im Online-Benutzerhandbuch. Recyceln Sie die alte Tintenpatrone. Das Recyclingprogramm für HP Inkjet-Verbrauchsmaterial ist in vielen Ländern/Regionen verfügbar und ermöglicht es Ihnen, gebrauchte Druckpatronen kostenlos zu recyceln. Weitere Informationen finden Sie unter www.hp.com/hpinfo/globalcitizenship/environment/recycle/ inkjet.html.

## Weitere Informationsquellen

Der HP Photosmart A620 Series Drucker wird mit folgender Dokumentation geliefert:

- **Setup-Handbuch**: Das Setup-Handbuch enthält Informationen zum Einrichten des Druckers, zum Installieren der HP Photosmart-Software und zum Drucken von Fotos. Lesen Sie dieses Dokument zuerst.
- **Grundlagenhandbuch**: Dies ist das Buch, in dem Sie gerade lesen. Darin werden die Funktionen des Druckers beschrieben. Außerdem erfahren Sie, wie Sie den Drucker ohne Computer verwenden, wie Sie Probleme beheben und wie Sie Unterstützung erhalten.
- **Online-Hilfe**: In der Online-Hilfe finden Sie Informationen zur Verwendung des Druckers mit einem Computer und zur Behebung von Softwareproblemen.

Nachdem Sie die HP Photosmart-Software auf Ihrem Computer installiert haben, können Sie auf Ihrem Computer die Online-Hilfe anzeigen:

- Windows: Wählen Sie im Menü Start die Optionen Programme (Windows XP: Alle Programme) > HP > HP Photosmart A620 Series > Photosmart Hilfe aus.
- Mac: W\u00e4hlen Sie im Finder die Option Hilfe > Mac Hilfe und anschlie
  ßend die Optionen Bibliothek > HP Produkthilfe aus.

Hinweis Berühren Sie auf keinen Fall die kupferfarbenen Kontakte auf der Druckpatrone.

## **HP Support**

#### Führen Sie bei einem Problem die folgenden Schritte aus:

- 1. Lesen Sie die im Lieferumfang des Druckers enthaltene Dokumentation.
- Besuchen Sie die HP Support-Website <u>www.hp.com/support</u>. Der HP Online-Support steht allen Kunden von HP zur Verfügung. Unsere Kunden erhalten hier immer die neuesten Produktinformationen und Hilfestellung von unseren erfahrenen Experten:
  - Schneller Kontakt mit qualifizierten Support-Mitarbeitern
  - · Aktualisierungen der Software und Druckertreiber für den HP Photosmart
  - Wichtige Informationen zum HP Photosmart und zur Fehlerbehebung bei häufig auftretenden Problemen
  - Proaktive Geräteaktualisierungen, Support-Hinweise und HP Neuigkeiten, die nach der Registrierung des HP Photosmart verfügbar sind
- 3. Nur Europa: Wenden Sie sich an Ihren Händler vor Ort. Bei Hardwarefehlern werden Sie dazu aufgefordert, den Drucker zu Ihrem Händler zu bringen. Dieser Service ist während des Zeitraums der beschränkten Gewährleistung kostenlos. Nach Ablauf des Gewährleistungszeitraums werden für diesen Service Gebühren erhoben.
- **4.** Rufen Sie beim HP Support an. Die Support-Optionen und die jeweilige Verfügbarkeit sind je nach Produkt, Land/Region und Sprache unterschiedlich.
  - Hinweis Eine Liste der Support-Telefonnummern finden Sie auf der Innenseite des vorderen Umschlags.

## Modellidentifikations-nummer SDGOA-0702

Dem Gerät wurde zu Identifikationszwecken eine modellspezifische Zulassungsnummer erteilt. Die Zulassungsnummer für das Gerät lautet SDGOA-0702. Diese Zulassungsnummer darf aber nicht mit der Produktbezeichnung (HP Photosmart A620 Series) oder der Produktnummer (Q8536A) verwechselt werden.

## HP Gewährleistung

| HP Produkt     | Dauer der beschränkten Gewährleistung                                                                                                    |  |
|----------------|----------------------------------------------------------------------------------------------------|--|
| Softwaremedien | 90 Tage                                                                                                    |  |
| Drucker        | 1 Jahr                                                                                                    |  |
| Druckpatronen  | Bis die HP Tinte verbraucht oder das auf der Druckpatrone<br>angegebene Enddatum für die Garantie erreicht ist, je nachdem,<br>wechter Fall zuerst eintritt. Diese Garantie gilt nicht für nachgefüllte,<br>nachgearbeitete, recycette, zweckentfremdete oder in anderer<br>Weise manipulerte HP Tinterprodukte. |  |
| Zubehör        | 1 Jahr (wenn nicht anders angegeben)                                                                                                    |  |

- A. Umfang der beschränkten Gewähnleistung 1. Hewlett-Packard (HP) gewähnleistel dem Endkunden, dass die oben genannten HP Produkte während des oben genannten Gewähnleistungszeitraums frei von Material- und Verarbeitungsfehlern sind. Der Gewähnleistungszeitraum beginnt mit dem
  - Gewährleistungszeitraums frei von Material- und Verarbeitungsfehlern sind. Der Gewährleistungszeitraum beginnt mit dem Kaufdatum. 2. Bei Softwareprodukten gilt die eingeschränkte Garantie von HP nur für die Nichtausführung von Programmieranweisungen, HP übernimmt keine Garantie dafür, dass die Verwendung jeglicher Produkte unterbrechungsfrei bzw. ohne Fehler verläuft. 3. Die beschränkte Gewährleistung von HP gilt nur für Mängel, die sich bei normaler Benutzung des Produkts ergeben, und erstreckt sich nicht auf Fehler, die durch Folgendes verursacht wurden: a. Unsachgemäße Wartung oder Abänderung des Produkts; b. Software, Druckmedien, Ersatzteile oder Verbrauchsmaterial, die nicht von HP geliefert oder unterstützt werden; c. Betrieb des Produkts, der nicht den technischen Daten entspricht;
  - c. Betrieb des Produkts, der nicht den technischen Daten entspricht;
    d. Unberechtigte Abänderung oder falsche Verwendung.
    8. Bei HP-Druckerprodukten wirkt sich die Verwendung einer nicht von HP hergestellten bzw. einer aufgefüllten Patrone nicht auf die Garantie für den Kunden bzw. auf jegliche Unterstützungsverträge mit dem Kunden aus. Wenn der Ausfall bzw. die Beschädigung des Druckers jedoch auf die Verwendung einer nicht von HP hergestellten bzw. einer aufgefüllten Patrone oder einer abgelaufenen Tintenpatrone zurückzuführen ist, stellt HP für die Wartung des Druckers bei diesem Ausfall bzw. die Beschädigung die standardmäßigen Arbeits- und Materialkosten in Rechnung.
    5. Wenn HP wahrend des jeweils zutreffenden Gewährleisungszeitraus von einem Schaden an einem unter die Gewährleistung von HP falenden Produkt in Kenntnis gesetzt wird, wird das betreffende Produkt nach Vahl von HP
    6. Softle HP pripht in der Lage sein eine sein eine Gewährleistung fallendes Produkt nach vahl von HP

  - entweder repariert oder ersetzt. 6. Softlet PH nicht in der Lage sein, ein fehlerhaftes, unter die Gewährleistung fallendes Produkt zu reparieren oder zu ersetzen, erstattet HP innerhalb eines angemessenen Zeitraums nach Benachrichtigung über den Schaden den vom Endkunden bezahlten Kaufpreis für das Produkt zu rezierten zu ersetzen oder den Kaufpreis zurückzuerstatten, wenn der Endkunde dieses an HP zurück. 8. Ersatzprodukte können entweder neu oder neuwertig sein, solange sie über mindestens denselben Funktionsumfang verfügen wie das zu ersetzende Produkt. 9. HP Produkte können utgearbeitete Teile, Komponenten oder Materialien enthalten, die in der Leistung neuen Teilen

  - entsprechen.
  - Die Erklärung zur beschränkten Gewährleistung von HP gilt in jedem Land, in dem die aufgeführten Produkte von HP vertrieben werden. Weitergehende auf der Gewährleistung beruhende Dienstleistungen (2.E. Von-Ort-Service) können mit jeder autorisierten HP Serviceetinrichtung in den Länderw vereinbart werden, in denen das Produkt durch HP oder einen autorisierten Importeur vertrieben wird.
- autoriseiten mippiteur verkenden B. Einschränkungen der Gewähnleistung WEDER HP NOCH DESSEN ZULEFERER ÜBERNEHMEN ÜBER DAS NACH GELTENDEM RECHT ZULÄSSIGE AUSMASS HINAUS ANDERE AUSDRÜCKLICHE ODER STILLSCHWEIGENDE GEWÄHRLEISTUNGEN ODER ZUSICHE-RUNGEN HINSICHTLICH DER MARKTGÄNGIGKEIT, ZUFRIEDEN STELLENDEN QUALITÄT UND EIGNUNG FÜR EINEN BESTIMMTEN ZWECK.

- FÜR EINEN BESTIMMTEN ZWECK.
   C. Haffungsbeschränkung
   1. Sofern durch die geltende Gesetzgebung keine anderen Bestimmungen festgelegt sind, stehen dem Endkunden über die in dieser Gewährliestungsvereinbarung genannten Leistungen hinaus keine weiteren Ansprüche zu.
   2. IN DEM NACH GELTENDEM RECHT ZULÄSSIGEN MASS UND MIT AUSNAHME DER IN DIESER GEWÄHRLEISTUNGSVEREINBARUNG AUSDRÜCKLICH ANGEGEBENEN VERPFLICHTUNGEN SIND WEDER HP NOCH DESSEN ZULIEFEREN BRÄTZPFLICHTIG FÜR DIREKTE, INDIREKTE, BESONDERE, ZUFÄLLIGE ODER FOLGESCHADEN, UNABHÄNGG DAVON, OB DIESE AUF DER GRUNDLAGE VON VERTRÄGEN, UNERLAUBTEN HÄNDLUNGEN ODER ANDEREN RECHTSTHEORENE GLETEND GEMACHT WERDEN UND OB HP ODER DESSEN ZULIEFEREN VON DER MÖGLICHKEIT EINES SOLCHEN SCHADENS UNTERRICHTET WORDEN SIND.
   D. Geltrender Recht

- HANDLUNGEN ODER MOLDEREN RECHTIGINEUREN SOLCH GELTEND GENNUNT MENCHTNE GUTIN GENTIN DER MOSLICHER SOLCHEN SOLCHEN SOLCHENS GUTINE GUTIN BURCHTER WORDEN SIND.
   Gettendes Recht
   Diese Gewähnfeistungsvereinbarung stattet den Endkunden mit bestimmten Rechten aus. Der Endkunde hat unter Umständen noch weitere Rechtle, die in den Vereinigten Staaten von Bundesstaat zu Bundesstaat zu Bundesstaat zu Bundesstaat zu Bundesstaat.
   Soweit diese Gewähnfeistungsvereinbarung stattet den Endkunden Recht entsprechen. Unter dem gettenden Recht entsprechen. Unter dem gettenden Recht entsprechen. Unter dem gettenden Recht entsprechen. Unter dem gettenden Recht reffen bestimmter Erklärungen und Einschränkungen dieser Gewähnfeistungsvereinbarung nöcht dem Erklärungsvereinbarung möglicherweise nicht auf den Endkunden zu. In einigen US-Bundesstaaten und in einigen anderen Ländern (sowie in einigen kanadischen Provinzen);
   a. werden die Recht des Verbraubers nicht durch die Erklärungen und Einschränkungen dieser Gewähnfeistungsvereinbarung dicht der Bertenden Recht ein einigen durchzusetzen;
   c. verfügt ein Endkunde über weitere Gewähnfeistungsansprüche; insbesondere kann die Dauer stillschweigender Gewähnfeistungsvereinbarung durch dauer stilleche Beitenden Recht gereget sein und dar vom Hersteller nicht eingeschränkt werden, oder eine zeitliche Einschränkunge der stillschweigenden Gewähnfeistungs vereinbarung.
   D. URCH DIESE GEWAHRELESTUNGSVEREINBARUNG WERDEN DIE ANSPRÜCHE DES ENDKUNDEN, DIE DURCH DAS IN DIESEN LÄNDERN GELTENDE RECHT IM ZUSAMMEINHANKO MIT DEM KAUF VOH HP PRODUKTEN GEWÄHRT VDE KOMENTEN GEWÄHREN TO DER GALSPRÜCHEN GEWÄHRT VDE KOMENTEN GEWÄHRT.
   DIR KOMENTENDERTENDER KECHT IM ZUSAMMEINHANKO KITTENDE KAUF VOH HP PRODUKTEN GEWÄHRT VDE KOMENTEN DER ANSPRÜCHEN GEWÄHRT VDE KOMENTEN GEWÄHRT VDE KOMENTEN GEWÄHRT VDE KOMENTEN GEWÄHRT VDE KOMENTEN GEWÄHRT VDE KOMENTEN GEWÄHRT VDE KOMENTEN GEWÄHRT VDE KOMENTEN GEWÄHRT VDE KOMENTEN GEW

#### HP Herstellergarantie

Sehr geehrter Kunde

Als Anlage finden Sie die Namen und Adressen der jeweiligen HP Gesellschaft, die in Ihrem Land die HP Herstellergarantie gewähren.

Über die Herstellergarantie hinaus haben Sie gegebenenfalls Mängelansprüche gegenüber Ihrem Verkäufer aus dem Kaufvertrag, die durch diese Garantie nicht eingeschränkt werden.

Deutschland: Hewlett-Packard GmbH, Herrenberger Straße 140, D-71034 Böblingen Luxemburg: Hewlett-Packard Lewmbourg SCA, 7a, rue Robert Stümper, L-2557 Luxembourg-Gasperich Österreich: Hewlett-Packard Ges.mb.H., Lleblgasse 1, A-1222 Wien

### Druckerspezifikationen

Eine vollständige Liste der Spezifikationen können Sie der Online-Hilfe entnehmen. Informationen zum Aufrufen der Online-Hilfe finden Sie unter <u>"Weitere</u> Informationsquellen" auf Seite 20.

#### Betriebssystem

Microsoft® Windows XP Home, XP Professional, x64 Edition oder Vista

Mac® OS X 10.3x oder 10.4x

#### Umgebungsbedingungen

Betrieb (maximal): 5 bis 40° C, 5 bis 90 % relative Luftfeuchtigkeit

Betrieb (empfohlen): 15 bis 35° C, 20 bis 80 % relative Luftfeuchtigkeit

#### Anforderungen an Spannungsversorgung und Stromverbrauch

#### Nordamerika

Anforderungen an die Spannungsversorgung: Netzteil, HP Teilenummer 0957-2121; Eingangsspannung: 120 V WS; Eingangsfrequenz: 60 Hz.

Energieaufnahme: durchschnittlich 13 W beim Drucken (maximal 22 W); durchschnittlich 4,1 W im Leerlauf; durchschnittlich 3,3 W, wenn ausgeschaltet.

#### Andere Länder

Anforderungen an die Spannungsversorgung: Netzteil, HP Teilenummer 0957-2120; Eingangsspannung: 100-240 V WS; Eingangsfrequenz: 50/60 Hz.

Energieaufnahme: durchschnittlich 14 W beim Drucken (maximal 22,5 W); durchschnittlich 4,9 W im Leerlauf; durchschnittlich 3,8 W, wenn ausgeschaltet.

#### Druckmedienformate

Fotopapier: 13 x 18 cm (5 x 7 Zoll)

Fotopapier: 10 x 15 cm (4 x 6 Zoll)

Fotopapier mit Abreißstreifen: 10 x 15 cm mit 1,25 cm Abreißstreifen (4 x 6 Zoll mit 0,5 Zoll Abreißstreifen)

HP Premium Fotokarten: 10 x 20 cm (4 x 8 Zoll)

Fotoaufkleberpapier: 10 x 15 cm (4 x 6 Zoll) mit 16 rechteckigen oder ovalen Aufklebern pro Bogen

Panoramafotopapier: 10 x 30 cm (4 x 12 Zoll)

Karteikarten: 10 x 15 cm (4 x 6 Zoll) und 9 x 13 cm (3,5 x 5 Zoll)

Hagaki-Karten: 10 x 14,8 cm (3,9 x 5,8 Zoll)

A6-Karten: 10,5 x 14,8 cm (4,1 x 5,8 Zoll)

Karten im Format L: 9 x 12,7 cm (3,5 x 5 Zoll)

Karten im Format L mit Abreißstreifen: 9 x 12,7 cm mit 1,25 cm Abreißstreifen (3,5 x 5 Zoll mit 0,5 Zoll Abreißstreifen)

Karten im Format 2L: 12,7 x 17,8 cm (5 x 7 Zoll)

#### Papierfach

Ein Fach für Fotopapier im Format 10 x 15 cm (4 x 6 Zoll)

#### Fassungsvermögen des Papierfachs

20 Blatt Fotopapier, maximale Dicke 292 µm (11,5 mil) pro Blatt

10 Blatt Fotopapier 10 x 30 cm (4 x 12 Zoll) für Panoramadruck

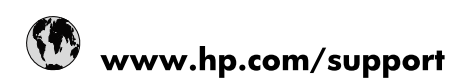

| Africa (English speaking)       | +27 11 2345872                        |
|---------------------------------|---------------------------------------|
| Afrique (francophone)           | +33 1 4993 9230                       |
| 021 67 22 80                    | الجزائر                               |
| Argentina (Buenos Aires)        | 54-11-4708-1600                       |
| Argentina                       | 0-800-555-5000                        |
| Australia                       | 1300 721 147                          |
| Australia (out-of-warranty)     | 1902 910 910                          |
| Österreich                      | www.hp.com/support                    |
| 17212049                        | البحرين                               |
| België                          | www.hp.com/support                    |
| Belgique                        | www.hp.com/support                    |
| Brasil (Sao Paulo)              | 55-11-4004-7751                       |
| Brasil                          | 0-800-709-7751                        |
| Canada                          | 1-(800)-474-6836<br>(1-800 hp invent) |
| Central America & The Caribbean | www.hp.com/support                    |
| Chile                           | 800-360-999                           |
| 中国                              | 10-68687980                           |
| 中国                              | 800-810-3888                          |
| Colombia (Bogotá)               | 571-606-9191                          |
| Colombia                        | 01-8000-51-4746-8368                  |
| Costa Rica                      | 0-800-011-1046                        |
| Česká republika                 | 810 222 222                           |
| Danmark                         | www.hp.com/support                    |
| Ecuador (Andinatel)             | 1-999-119 🕾 800-711-2884              |
| Ecuador (Pacifitel)             | 1-800-225-528<br>🕾 800-711-2884       |
| (02) 6910602                    | مصر                                   |
| El Salvador                     | 800-6160                              |
| España                          | www.hp.com/support                    |
| France                          | www.hp.com/support                    |
| Deutschland                     | www.hp.com/support                    |
| Ελλάδα (από το εξωτερικό)       | + 30 210 6073603                      |
| Ελλάδα (εντός Ελλάδας)          | 801 11 75400                          |
| Ελλάδα (από Κύπρο)              | 800 9 2654                            |
| Guatemala                       | 1-800-711-2884                        |
| 香港特別行政區                         | (852) 2802 4098                       |
| Magyarország                    | 06 40 200 629                         |
| India                           | 1-800-425-7737                        |
| India                           | 91-80-28526900                        |
| Indonesia                       | +62 (21) 350 3408                     |
| +971 4 224 9189                 | العراق                                |
| +971 4 224 9189                 | الكويت                                |
| +971 4 224 9189                 | ليتان                                 |
| +971 4 224 9189                 | قطر                                   |
| +971 4 224 9189                 | اليمن                                 |
| Ireland                         | www.hp.com/support                    |
| 1-700-503-048                   | ישראל                                 |
| Italia                          | www.hp.com/support                    |

| Jamaica                   | 1-800-711-2884                        |
|---------------------------|---------------------------------------|
| 日本                        | 0570-000-511                          |
| 日本(携帯電話の場合)               | 03-3335-9800                          |
| 0800 222 47               | الأردن                                |
| 한국                        | 1588-3003                             |
| Luxembourg                | www.hp.com/support                    |
| Malaysia                  | 1800 88 8588                          |
| Mauritius                 | (262) 262 210 404                     |
| México (Ciudad de México) | 55-5258-9922                          |
| México                    | 01-800-472-68368                      |
| 081 005 010               | المغرب                                |
| Nederland                 | www.hp.com/support                    |
| New Zealand               | 0800 441 147                          |
| Nigeria                   | (01) 271 2320                         |
| Norge                     | www.hp.com/support                    |
| 24791773                  | غمان                                  |
| Panamá                    | 1-800-711-2884                        |
| Paraguay                  | 009 800 54 1 0006                     |
| Perú                      | 0-800-10111                           |
| Philippines               | (2) 867 3551                          |
| Philippines               | 1800 144 10094                        |
| Polska                    | 0801 800 235                          |
| Portugal                  | www.hp.com/support                    |
| Puerto Rico               | 1-877-232-0589                        |
| República Dominicana      | 1-800-711-2884                        |
| Reunion                   | 0820 890 323                          |
| România                   | 0801 033 390                          |
| Россия (Москва)           | +7 495 7773284                        |
| Россия (Санкт-Петербург)  | +7 812 3324240                        |
| 800 897 1415              | السعوبية                              |
| Singapore                 | 6272 5300                             |
| Slovensko                 | 0850 111 256                          |
| South Africa (RSA)        | 0860 104 771                          |
| Suomi                     | www.hp.com/support                    |
| Sverige                   | www.hp.com/support                    |
| Switzerland               | www.hp.com/support                    |
| 臺灣                        | (02) 8722 8000                        |
| ไทย                       | +66 (2) 353 9000                      |
| 071 891 391               | ئونس                                  |
| Trinidad & Tobago         | 1-800-711-2884                        |
| Türkiye                   | +90 (212)291 38 65                    |
| Україна                   | (044) 230-51-06                       |
| 600 54 47 47              | الإمارات العربية المتحدة              |
| United Kingdom            | www.hp.com/support                    |
| United States             | 1-(800)-474-6836<br>(1-800 hp invent) |
| Uruguay                   | 0004-054-177                          |
| Venezuela (Caracas)       | 58-212-278-8666                       |
| Venezuela                 | 0-800-474-68368                       |
| Việt Nam                  | +84 (8) 823 4530                      |